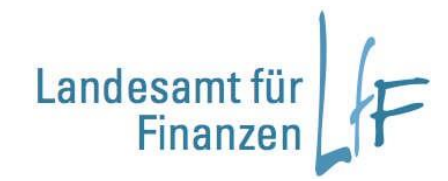

# Programmhandbuch BayIVS Kurzanleitung für Zentrale Dienste

Version 3.0 Stand 05/2019

Leitstelle Haushalt/Kasse/Rechnungswesen

#### Programmhandbuch BayIVS - Kurzanleitung für Zentrale Dienste Version 3.0

# Impressum

| Herausgeber | Landesamt fr<br>Bahnhofstraf<br>Postfach 100      | ür Finanzen, Dienststelle Regensburg<br>Se 7, 93047 Regensburg<br>0244, 93041 Regensburg                                 |
|-------------|---------------------------------------------------|----------------------------------------------------------------------------------------------------|
|             | <u>POSISIEIIE-I @</u>                             | <u>em.bayem.ue</u>                                                                                                    |
| Redaktion   | Leitstelle Ha                                     | ushalt/Kasse/Rechnungswesen                                                                                              |
| Stand       | 05/2019                                           |                                                                                                    |
| Support     | Fragen zum<br>Zentralen Se<br>Telefon:<br>E-Mail: | Programm beantworten ihnen gerne die Mitarbeiter des<br>rvicedesk,<br>0941/5044-3500<br><u>servicedesk@lff.bayern.de</u> |

# INHALT:

| I. Stammdaten4                    | ŀ |
|-----------------------------------|---|
| 1. Anlagenklassen                 | 1 |
| 1.1. Keine Änderungen4            | ŀ |
| 1.2. Wegfall einer Anlagenklasse5 | 5 |
| 2. Kostenstellen6                 | 3 |
| 2.1. Keine Änderungen6            | 3 |
| 2.2. Wegfall einer Kostenstelle7  | 7 |
| 3. Kostenträger                   | 3 |
| 3.1. Keine Änderungen             | 3 |
| 3.2. Wegfall eines Kostenträgers  | ) |
| II. Datentransfer-Export10        | ) |
| 1. Regelfall10                    | ) |
| 2. Keine Neuanlagen11             | I |
| 3. Keine Änderungen               | 3 |
| III. Anlagennummernimport14       | ŀ |
| IV. Historik15                    | 5 |

#### I. Stammdaten

Über den Menüpunkt KLR Stammdaten werden aus SAP die Anlagenklassen und Kostenstellen in BayIVS eingelesen und aktualisiert.

#### 1. Anlagenklassen

Nach dem Einlesen der Anlagenklassen können 2 Konstellationen auftreten:

#### 1.1. Keine Änderungen

| tei Inventarverzeichnisse Auskunft Inventargrüfungen Organisation KLR Extras ? | - 8 |
|--------------------------------------------------------------------------------|-----|
| ) 🖥 🗟 X   砲 H イ ト H   🧶 陶 🌑 🏟                                                  |     |
| Stammdatenimport                                                               |     |
|                                                                                |     |
|                                                                                |     |
| Datei auswählen:                                                               |     |
|                                                                                |     |
|                                                                                |     |
| BayIVS Tabelle auswählen:                                                      |     |
| Anlagenklassen                                                                 |     |
|                                                                                |     |
| Fehlerprotokoll drucken                                                        |     |
|                                                                                |     |
| Kostenstellen: L-Sätze löschen                                                 |     |
|                                                                                |     |
| AniKlass.: ungenutzte L-Satze loschen                                          |     |
| Kost-Tr.: ungenutzte L-Sätze löschen                                           |     |
|                                                                                |     |
|                                                                                |     |
|                                                                                |     |
|                                                                                |     |
|                                                                                |     |
|                                                                                |     |
| 31 Sätze importiert; davon fehlerhaft: 0 (siehe BayIVS_KLR_Stammimport.log)    |     |
|                                                                                |     |

Abb. Registerkarte Stammdatenimport mit Status "erfolgreich"

Keine weitere Veranlassung nötig.

#### 1.2. Wegfall einer Anlagenklasse

| Zatel Inventarverzeichnisse Auskunft. Inventargrufungen Organisation KLK Extras Z | <u>-</u> |
|-----------------------------------------------------------------------------------|----------|
| □□□◎◇× ◎+・>>> ●◎●◆                                                                |          |
| Stammdatenimport                                                                  |          |
|                                                                                   |          |
|                                                                                   |          |
| Datei auswählen:                                                                  |          |
|                                                                                   |          |
|                                                                                   |          |
| BayIVS Tabelle auswählen:                                                         |          |
| Anlagenklassen                                                                    |          |
|                                                                                   |          |
| Fehlernrotokoll drucken                                                           |          |
|                                                                                   |          |
| Kostenstellen: L-Sätze löschen                                                    |          |
|                                                                                   |          |
| AnlKlass.: ungenutzte L-Sätze löschen                                             |          |
|                                                                                   |          |
| KostTr.: ungenutzte L-Sätze löschen                                               |          |
|                                                                                   |          |
|                                                                                   |          |
|                                                                                   |          |
|                                                                                   |          |
|                                                                                   |          |
|                                                                                   |          |
| All Softo Important douge toblorboth II foighe Roully's KLD Storegueport log)     |          |

Abb. Registerkarte Stammdatenimport mit Status "L"

Bitte den Button "Anlagenklassen: ungenutzte L-Sätze löschen" betätigen

Sofern folgende Meldung erscheint, drücken Sie bitte den Ja-Button:

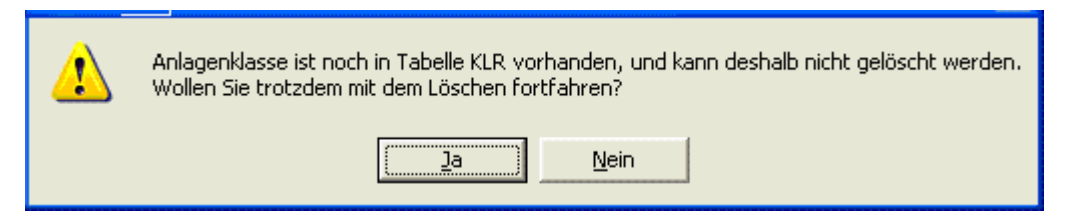

Abb. Dialogfenster zum Löschen von Anlagenklassen

#### 2. Kostenstellen

Auch beim Einlesen der Kostenstellen können 2 Konstellationen auftreten:

#### 2.1. Keine Änderungen

| UN Datel Inventarverzeichnisse Auskunft Inventarbrurungen Urganisation KLR Extras / |   |
|-------------------------------------------------------------------------------------|---|
|                                                                                     |   |
| Ng 🗅 🖬 🚇 🚑 🛪   🛅 H 🔸 🕨   🧶 🛅 🖤 🐘                                                    |   |
| Stammdataninnart                                                                    |   |
| Stammatenimport                                                                     | - |
|                                                                                     |   |
|                                                                                     |   |
| Datei auswählen:                                                                    |   |
| C\_Test/230\KOSTN040901_VAL                                                         |   |
|                                                                                     |   |
|                                                                                     |   |
| BayIVS Tabelle auswählen:                                                           |   |
| Kostenstellen -                                                                     |   |
|                                                                                     |   |
|                                                                                     |   |
| Fehlergrotokoll drucken                                                             |   |
|                                                                                     |   |
| Kostenstellen: I-Sätze löschen                                                      |   |
|                                                                                     |   |
| And Management to L. Cather Line has                                                |   |
| Ant-Mass., ungenutze L-Satze loschen                                                |   |
|                                                                                     |   |
| Kost-Tr.: ungenutzte L-Sätze löschen                                                |   |
|                                                                                     |   |
|                                                                                     |   |
|                                                                                     |   |
|                                                                                     |   |
|                                                                                     |   |
|                                                                                     |   |
|                                                                                     |   |
| 3186 Sätze importiert; davon fehlerhaft: 3158 (siehe BayIVS_KLR_Stammimport.log)    |   |
|                                                                                     |   |
|                                                                                     |   |
|                                                                                     |   |

Abb. Registerkarte Stammdatenimport mit Status "erfolgreich"

Keine weitere Veranlassung nötig. Die fehlerhaften Datensätze wurden aufgrund der Zugehörigkeit zu einer anderen Dienststellennummer abgewiesen.

#### 2.2. Wegfall einer Kostenstelle

| 🛿 Datei Inventarverzeichnisse Auskunft Inventarprüfungen Organisation KLR Extras ? | - 8 3 |
|------------------------------------------------------------------------------------|-------|
| Ь 🗅 🖬 🕼 🕾 х   і≅ н н → н   ● 🛍 ● 👾                                                 |       |
| Stammdatenimport                                                                   |       |
|                                                                                    |       |
|                                                                                    |       |
| Datei auswählen:                                                                   |       |
|                                                                                    |       |
|                                                                                    |       |
| BayIVS Tabelle auswählen:                                                          |       |
| Kostenstellen                                                                      |       |
|                                                                                    |       |
| Fehlerprotokoll drucken                                                            |       |
|                                                                                    |       |
| Kostenstellen: L-Sätze löschen                                                     |       |
| Ani - Viene - ungoputrite I. Catro Inechon                                         |       |
| Kini Kidasa, ungendizie L-odize loschen                                            |       |
| KostTr.: ungenutzte L-Sätze löschen                                                |       |
|                                                                                    |       |
|                                                                                    |       |
|                                                                                    |       |
|                                                                                    |       |
|                                                                                    |       |
| 3184 Sätze importiert: davon fehlerhaft: 3158 (siehe BavIVS, KLB, Stammimport Ion) |       |
| and a series imposed to the following of the containing process)                   |       |
|                                                                                    |       |

Abb. Registerkarte Stammdatenimport mit Status "umbuchen"

Bitte fordern Sie nun Ihre zu betreuenden Dienststellen auf, Inventar, das Kostenstellen mit Status L zugeordnet ist, auf solche mit Status A umzubuchen. Den Status können die Anwender jeweils aus der Liste der Kostenstellen ersehen.

Drücken Sie nun den Button "Kostenstellen: L-Sätze löschen"

Sollte dabei dann folgende Meldung erscheinen,

| Fehler beim Löschen von Kostenstelle FB31002001!<br>Löschen nicht möglich, da: |
|--------------------------------------------------------------------------------|
| <br>Kostenstelle in Tabelle KLR noch vorhanden!                                |
| Wollen Sie trotzdem mit dem Löschen fortfahren?                                |
| <u>N</u> ein                                                                   |

Abb. Dialogfenster "Fehler beim Löschen von Kostenstellen"

fordern sie Ihre Dienststellen bitte erneut auf, Inventar, das Kostenstellen mit Status L zugeordnet ist, auf solche mit Status A umzubuchen und drücken sie erneut den Button "Kostenstellen: L-Sätze löschen".

#### 3. Kostenträger

Auch beim Einlesen der Kostenträger können 2 Konstellationen auftreten:

#### 3.1. Keine Änderungen

| 🔢 Datei Inventarverzeichnisse Auskunft Inventarprüfungen Organisation KLR Extras ? | - 8 × |
|------------------------------------------------------------------------------------|-------|
| <u>Щ</u> В 🖬 🖓 А   В И К → И   🖉 🖬 🖲 👾                                             |       |
| Stammdatenimport                                                                   |       |
|                                                                                    |       |
|                                                                                    |       |
| Datei auswählen:                                                                   |       |
|                                                                                    |       |
|                                                                                    |       |
| BayIVS Tabelle auswählen:                                                          |       |
| Kostenträger z                                                                     |       |
|                                                                                    |       |
| Fehlergrotokoll drucken                                                            |       |
|                                                                                    |       |
| Kostenstellen: L-Sätze löschen                                                     |       |
| Ani -Kiece - ungonutzta ISätza löschon                                             |       |
| Mill: Muss., uligenaute E. oute Itsolien                                           |       |
| KostTr.: ungenutzte L-Sätze löschen                                                |       |
|                                                                                    |       |
|                                                                                    |       |
|                                                                                    |       |
|                                                                                    |       |
|                                                                                    |       |
| 17398 Sätze importiert: davon fehlerhaft: 17038 (siehe BavIVS KLR Stammimport.log) |       |
|                                                                                    |       |
|                                                                                    |       |
| Import enfolgreich abgeschlossen!                                                  |       |

Abb. Registerkarte Stammdatenimport mit Status "erfolgreich"

Keine weitere Veranlassung nötig. Die fehlerhaften Datensätze wurden aufgrund der Zugehörigkeit zu einer anderen Dienststellennummer abgewiesen.

#### 3.2. Wegfall eines Kostenträgers

| Na Date: Inventarverzeichnisse Auskunit Inventarprutungen Organisation KLR Extras / | - 0' X |
|-------------------------------------------------------------------------------------|--------|
| ЦОЩ©⊕Х ЁИ́ ( ) И   ● № ● 🥎                                                          |        |
| Stammdatenimport                                                                    |        |
|                                                                                     |        |
|                                                                                     |        |
|                                                                                     |        |
| C. LIESTICOLITION                                                                   |        |
|                                                                                     |        |
| BayIVS Tabelle auswählen:                                                           |        |
| Kostenträger                                                                        |        |
|                                                                                     |        |
| Fehlergrotokoll drucken                                                             |        |
|                                                                                     |        |
| Kostenstellen: L-Sätze löschen                                                      |        |
| Ani -Kiess - unganitzta L-Satza löschan                                             |        |
|                                                                                     |        |
| KostTr.: ungenutzte L-Sätze löschen                                                 |        |
|                                                                                     |        |
|                                                                                     |        |
|                                                                                     |        |
|                                                                                     |        |
|                                                                                     |        |
| 17398 Sätze importiert: davon (ehlerhaft: 17038 (siehe BavIVS KLB Stammimport log)  |        |
|                                                                                     |        |
|                                                                                     |        |

Abb. Registerkarte Stammdatenimport mit Status "umbuchen"

Bitte fordern Sie nun Ihre zu betreuenden Dienststellen auf, Inventar, das Kostenträgern mit Status L zugeordnet ist, auf solche mit Status A umzubuchen. Den Status können die Anwender jeweils aus der Liste der Kostenträger ersehen.

Drücken Sie nun den Button "Kostenträger: L-Sätze löschen"

Sollte dabei dann folgende Meldung erscheinen,

| 4 | Fehler beim Löschen von Kostenträger F00010300701!<br>Löschen nicht möglich, da: |
|---|----------------------------------------------------------------------------------|
|   | Kostenträger in Tabelle KLR noch vorhanden!                                      |
|   | Wollen Sie trotzdem mit dem Löschen fortfahren?                                  |
|   | aNein                                                                            |

Abb. Dialogfenster "Fehler beim Löschen von Kostenstellen"

fordern sie Ihre Dienststellen bitte erneut auf, Inventar, das Kostenträgern mit Status L zugeordnet ist, auf solche mit Status A umzubuchen und drücken sie erneut den Button "Kostenträger: L-Sätze löschen".

# LF

#### II. Datentransfer-Export

Im Menüpunkt Datentransfer-Export sind 3 Fälle zu beachten:

#### 1. Regelfall

Nach dem Auslösen des Speichervorgangs wird BayDVS aufgerufen und fordert Sie auf Ihr Mantra einzugeben:

| 🗺 Mantra                             |                                                     |
|--------------------------------------|-----------------------------------------------------|
| Geben Sie t<br>um Ihren privaten Scl | bitte Ihr Mantra ein,<br>hlüssel benutzen zu können |
| Mantra<br>(für Schlüssel 1201)       | 1                                                   |
| ОК                                   | Abbrechen                                           |

Abb. Eingabefeld für Mantra

Nach Vorgabe Ihres Mantras und Betätigen des OK\_Buttons werden sie aufgefordert BayDVS einen Zugriff auf Ihr Postfach zu gewähren:

| Micros | oft Outlook 🛛 🛛 🛛                                                                                                    |
|--------|----------------------------------------------------------------------------------------------------|
|        | Ein Programm versucht, auf Ihre in Outlook gespeicherten<br>E-Mail-Adressen zuzugreifen. Möchten Sie dies zulassen?<br>Falls dies unerwartet geschieht, könnte es sich um einen<br>Virus handeln. Gewähren Sie in diesem Fall keinen Zugriff. |
|        | ☐ Zugriff gewähren für 1 Minute 💌<br>Ja <u>Nein</u> Hilfe                                                                                                    |

Abb. Dialogfeld für Outlook-Zugriff

Bestätigen Sie dies mit Ja.

| IVS Datei Inventarverzeichnisse Auskunft Inventarprüfungen Organisation KLR Extras ? | - 7 × |
|--------------------------------------------------------------------------------------|-------|
| <mark>ҚС⊒©⊜х</mark> № н + ⊁ И Ø№ ●♥                                                  |       |
| Datentransfer-Export                                                                 |       |
|                                                                                      |       |
|                                                                                      |       |
| C:\_Test\230\06155000000001.xml                                                      |       |
|                                                                                      |       |
|                                                                                      |       |
|                                                                                      |       |
|                                                                                      |       |
|                                                                                      |       |
|                                                                                      |       |
|                                                                                      |       |
|                                                                                      |       |
|                                                                                      |       |
|                                                                                      |       |
|                                                                                      |       |
|                                                                                      |       |
|                                                                                      |       |
|                                                                                      |       |
|                                                                                      |       |
|                                                                                      |       |
|                                                                                      |       |
|                                                                                      |       |
| Evnot abreschlossen                                                                  |       |

Abb. Registerkarte Datentransfer-Export mit Status "Export abgeschlossen"

Im Laufe des Tages erhalten Sie nun eine Rückdatei, die Sie über den Menüpunkt KLR-Anlagennummernimport einlesen.

#### 2. Keine Neuanlagen

Nach dem Auslösen des Speichervorgangs wird BayDVS aufgerufen und fordert Sie auf Ihr Mantra einzugeben:

| 7 Mantra                             |                                                     |
|--------------------------------------|-----------------------------------------------------|
| Geben Sie b<br>um Ihren privaten Sch | iitte Ihr Mantra ein,<br>nlüssel benutzen zu können |
| Mantra<br>(für Schlüssel 1201)       |                                                     |
| <u>ок</u>                            | Abbrechen                                           |

Abb. Eingabefeld für Mantra

Nach Vorgabe Ihres Mantras und Betätigen des OK\_Buttons werden sie Aufgefordert BayDVS einen Zugriff auf Ihr Postfach zu gewähren:

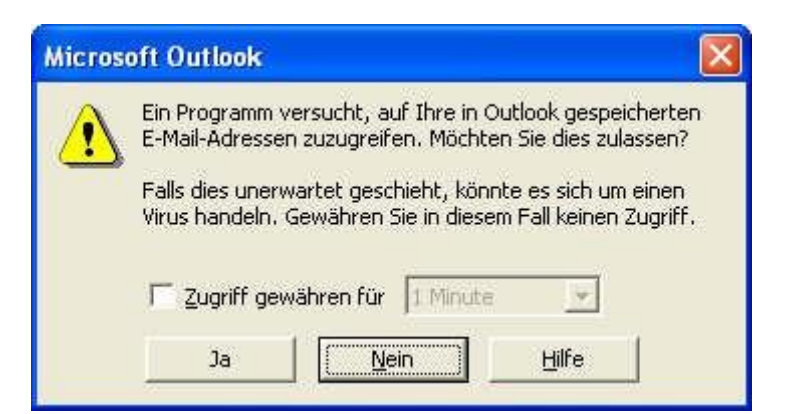

Abb. Dialogfeld für Outlook-Zugriff

Bestätigen Sie dies mit Ja.

| 🔢 Datei Inventarverzeichnisse Auskunft Inventarprüfungen Organisation KLR Extras ? | _ 8 × |
|------------------------------------------------------------------------------------|-------|
| <mark>№ В В ©</mark> Д ×   № Н + > +   ● № ● �                                     |       |
| Datentransfer-Export                                                               |       |
|                                                                                    |       |
|                                                                                    |       |
| Datei auswählen (nur über Button möglich):                                         |       |
|                                                                                    |       |
|                                                                                    |       |
|                                                                                    |       |
|                                                                                    |       |
|                                                                                    |       |
|                                                                                    |       |
|                                                                                    |       |
|                                                                                    |       |
|                                                                                    |       |
|                                                                                    |       |
|                                                                                    |       |
|                                                                                    |       |
|                                                                                    |       |
|                                                                                    |       |
|                                                                                    |       |
|                                                                                    |       |
|                                                                                    |       |
|                                                                                    |       |
|                                                                                    |       |
|                                                                                    |       |
| Export abgeschlossen!                                                              |       |
|                                                                                    | 7     |

Abb. Registerkarte Datentransfer-Export mit Status "Export abgeschlossen"

Es erscheint dabei folgende Meldung:

| Es wurde keine Neuanlage für KLR in die Export-Datei geschrieben, deshalb wird keine Anlagennummernimportdatei erwartet! |    |
|----------------------------------------------------------------------------------------------------|----|
|                                                                                                    | ОК |

Abb. Meldefenster für keine Neuanlage in KLR

Folge: Sie werden im Laufe des Tages eine Rückdatei erhalten. Die sie allerdings **nicht** über den KLR-Anlagennummernimport einlesen müssen, sondern lediglich auf Fehlermeldungen überprüfen müssen.

## 3. Keine Änderungen

Nach dem Auslösen des Speichervorgangs erscheint folgende Meldung:

| Export abgeschlossen, es wurden keine Datensätze gefunden und somit keine Datei erstellt! |
|-------------------------------------------------------------------------------------------|
| OK                                                                                        |

Abb. Meldefenster für Export abgeschlossen

Es wurden keine Datensätze gefunden, die an die KLR übergeben werden müssen, deshalb ist keine weitere Veranlassung nötig.

#### III. Anlagennummernimport

Über diesen Menüpunkt werden die SAP-Anlagennummern eingelesen. Beim Einlesen der Anlagennummern beachten Sie bitte, dass Sie stets nur die **letzte** Datei einlesen dürfen. Zu erkennen ist diese Datei an ihrem Dateinamen:

Dienststellennummer+Dienststellenerweiterung+laufende KLR-Exportnummer\_Datumsformat.xml

Die laufende KLR-Exportnummer können Sie über den Menüpunkt Extras Sytemdaten in Erfahrung bringen.

### IV. Historik

Diese Funktion ist immer nur dann zu verwenden, wenn ein KLR-Export nicht beim Landesamt für Finanzen – Dienststelle Regensburg - angekommen ist oder Sie keine Rückdatei erhalten haben.

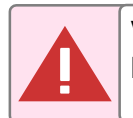

Vor Ausführen dieser Funktion setzen Sie sich bitte mit dem Landesamt für Finanzen – Dienststelle Regensburg - in Verbindung.